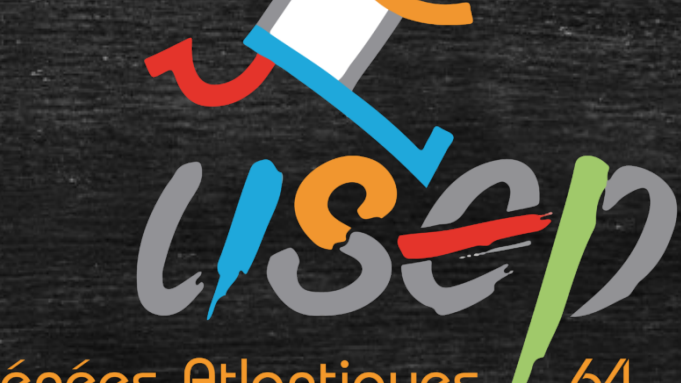

Pyrénées-Atlantiques 64

# Webaffiligue

Adhésion/Réadhésion adulte

Fédération sportive scolaire de

la **ligue** de 'enseignement

n avenir par l'éducation populaire

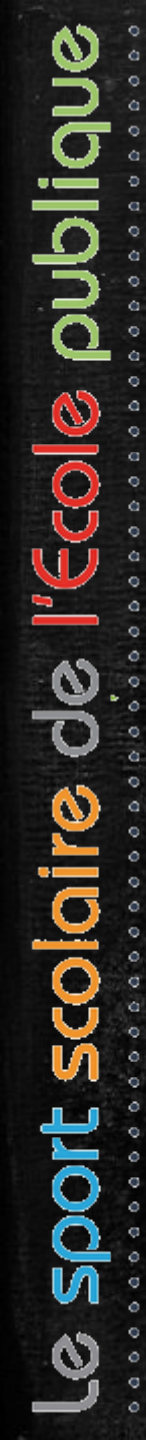

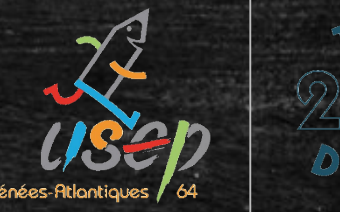

# Attention, cette étape ne peut être réalisée qu'une fois votre (ré)affiliation validée par la fédération

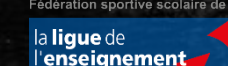

avenir par l'éducation populaire

# Sommaire (avec lien pour chaque section)

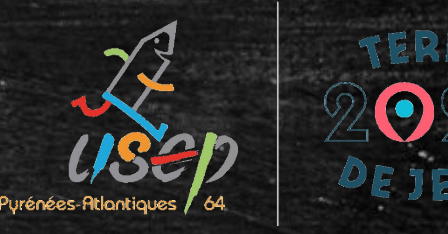

Le tableau de bord de l'adhérent(e)

Sélectionner l'espace de travail

L'onglet « Gérer mes adhérents.es »

Saisir une nouvelle adhésion adulte

Renouveler une adhésion adulte

Transfert des informations à la fédération

Validation des adhésions par la fédération

Fédération sportive scolaire de

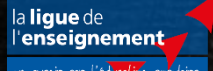

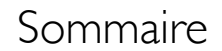

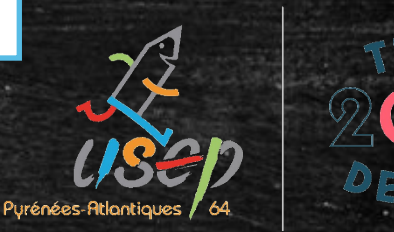

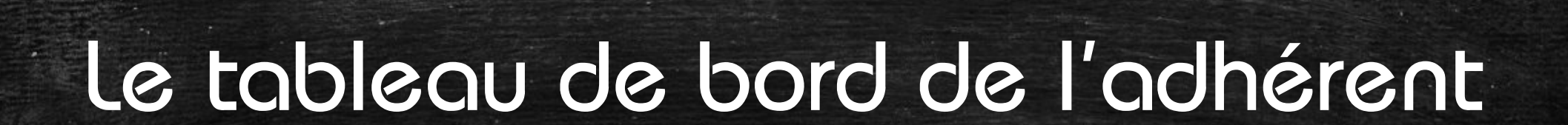

Fédération sportive scolaire de

la ligue de l'enseignement

n avenir par l'éd<mark>ucatio</mark>n populaire

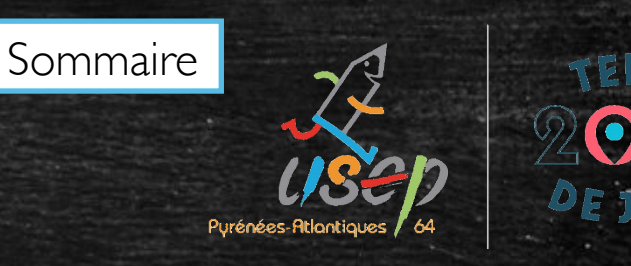

## Le tableau de bord de l'adhérent(e)

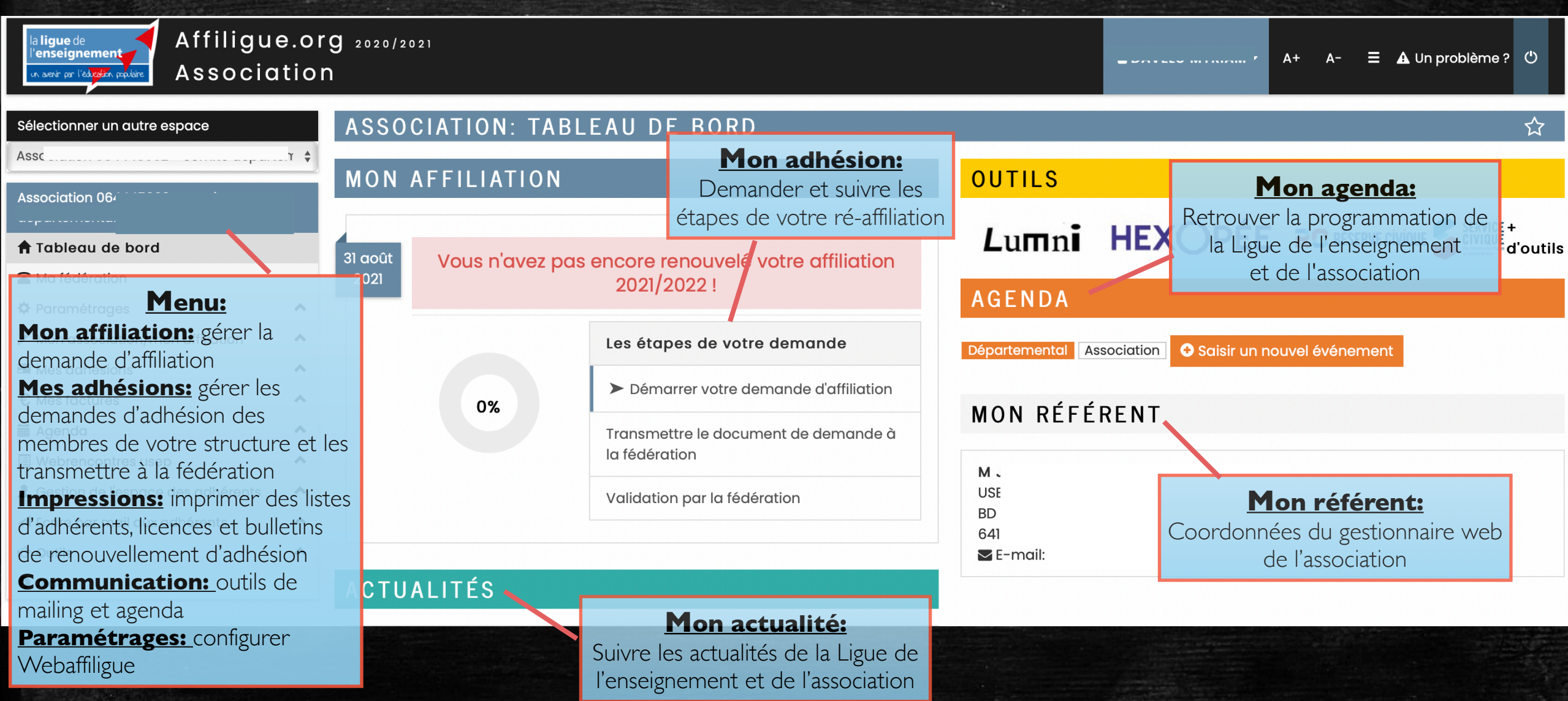

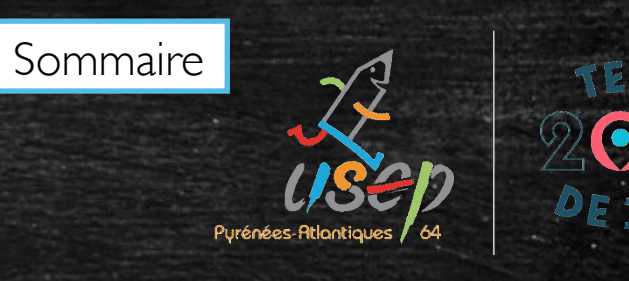

# Le tableau de bord de l'adhérent(e)

| la ligue de<br>l'enseignement<br>In aevir par l'édroffen parlière<br>Association                                                                                                    | <b>g</b> 2020/2021                                                 |                                                                                                    | ▲ A+ A- = 🗚 Un problème ? 🕻                                                                                | y     |
|----------------------------------------------------------------------------------------------------|--------------------------------------------------------------------|----------------------------------------------------------------------------------------------------|----------------------------------------------------------------------------------------------------|-------|
| Sélectionner un autre espace<br>Assoc <sup>iation</sup> 06444E002 - comite denarter +<br>Association 06                                                                                             | ASSOCIATION: TAE<br>MON AFFILIATION                                | BLEAU DE BORD                                                                                                    | ជ<br>OUTILS                                                                                                | \$    |
| <ul> <li>Tableau de bord</li> <li>Ma fédération</li> <li>Paramétrages</li> </ul>                                                                                                    | 31 août<br>2021 Vous n'avez p                                      | as encore renouvelé votre affiliation<br>2021/2022 !                                                                                                    | Lumni HEXOPÉE RESERVE CIVIQUE SERVICE +<br>AGENDA                                                          | utils |
| <ul> <li>✓ Mon association/mon affiliation</li> <li>✓ Mes adhésions</li> <li>✓ Mes factures</li> <li>✓ Agenda</li> <li>✓ Webrencontres usep</li> <li>▲ Gestion de l'espace des adhérents</li> </ul> | 0%                                                                 | Les étapes de votre demande<br>Démarrer votre demande d'affiliation<br>Transmettre le document de demande à<br>la fédération<br>Validation par la fédération | Départemental Association     Saisir un nouvel événement     MON RÉFÉRENT     M   US                       |       |
| <ul> <li>✓ Ecrire par mail aux adhérents</li> <li>IC<sup>a</sup> Outils</li> <li>▲ Aides</li> <li>Le tablea</li> <li>Un</li> </ul>                                                                  | au de bord indique à<br>graphique évoluant<br>e barre de progressi | a l'utilisateur l'état de l'affiliation<br>en fonction des étapes de la pro<br>on textuelle expliquant les 3 éta                                             | BD<br>64<br>■ E-mail:<br>de son association par 2 éléments:<br>rocédure d'affiliation<br>apes du processus |       |

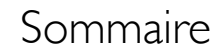

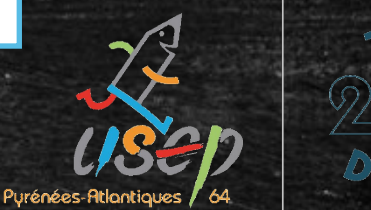

# Sélectionner l'espace de travail

Fédération sportive scolaire de

la **ligue** de l'**enseignement** 

n avenir par l'éd<mark>ucatio</mark>n populaire

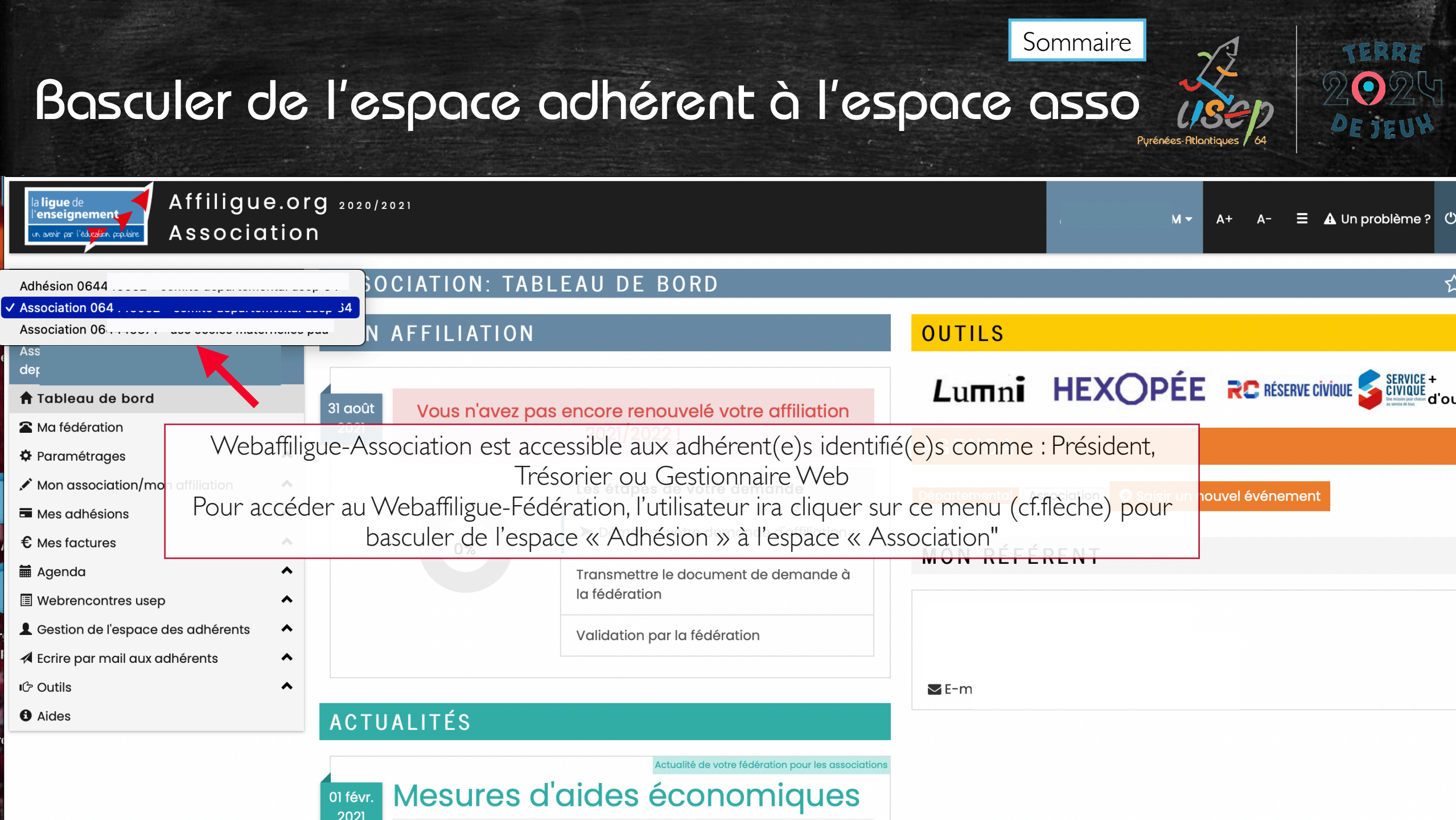

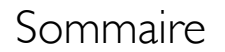

# Virénées-Atlantiques 64

# l'onglet « Gérer mes adhérents.es »

Fédération sportive scolaire de

la **ligue** de l'**enseignement** 

un avenir par l'éd<mark>ucatio</mark>n populaire

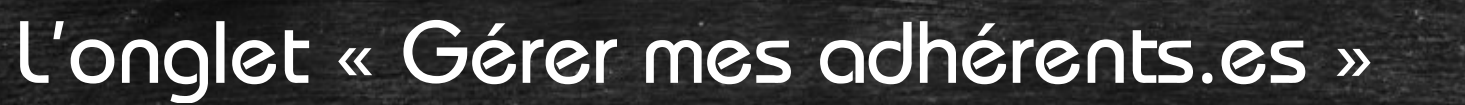

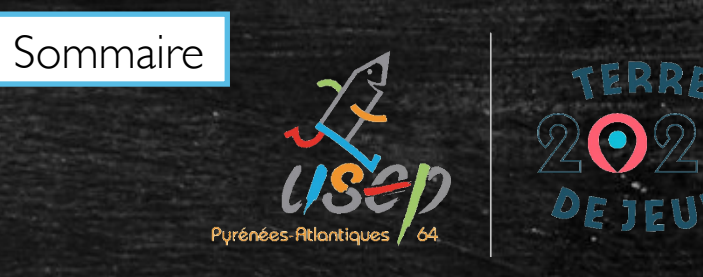

| la ligue de<br>l'enseignement<br>ur sour pr l'élegier, pplére & SSOCI                                                 | ILIGUE 2020/2021<br>TION                                                                                                    | ≜ c∩                                           |                                             | A+                                             | A- = 🗚 Un prol                                      | blème ? 🕚                           |
|----------------------------------------------------------------------------------------------------|----------------------------------------------------------------------------------------------------|------------------------------------------------|---------------------------------------------|------------------------------------------------|-----------------------------------------------------|-------------------------------------|
| Association 0944<br>Tableau de bord<br>Ma fédération<br>POSSIBILT<br>Paramétrages<br>Mon association/mon affiliation  | Affichage de tous les adhéres<br>é de gérer les fiches des adhérents,                                                                                  | ents de l'asso<br>le renouvelle<br>Ajouter une | ement des                                   | nsez à cliquez de<br>adhérer<br>Infant USEP En | essus pour envoyer<br>hts<br>ivoyer les modifs. à l | ि 🏠<br>vos données4<br>a fédération |
| Mes adhésions<br>Gérer mes adhérents.es<br>Demanaes a aanesion reçues par<br>internet                                 | Anerche     Nº ou nom     Prénom     Prénom                                                                                                    | Saison                                         | 2020/2021 -                                 | Etat                                           | Tous 🛟                                              | <b>Q</b> avancée                    |
| licenciés.es<br>Historique des transferts à la fédé.<br>C Demande de licence usep adulte<br>2021/22<br>€ Mes factures | 147 adhérents correspondant au(x) filtre(s) suivant(s): Saison : 2020         Actions pour la sélection:       Autres impressions         Export Excel | D/2021 / Affiliation en saison f               | N : OUI                                     |                                                |                                                     |                                     |
| <ul> <li>Agenda</li> <li>Webrencontres usep</li> <li>Costion do l'accesso das adhérents</li> </ul>                    | <ul> <li>Anicher so mignes par page</li> <li>Nº adhérent Nom, prénom</li> </ul>                                                                        | Sexe                                           | R Premiere page ∢<br>Tranche<br>Age d'âge € | Dernière<br>adh. 🕄                             | Adhésion<br>2020/2021                               | Actions 3                           |
| <ul> <li>Gestion de respace des danérents</li> <li>Æcrire par mail aux adhérents</li> <li>Ø Aides</li> </ul>          | <ul> <li>□ 064_9€</li> <li>□ 064_9€</li> </ul>                                                                                                    | F                                              | 5<br>12                                     | 2018/2019<br>2018/2019                         | & à renouveler<br>& à renouveler                    |                                     |
| Suivi de                                                                                                    | l'état de chaque adhérent pour co                                                                                                    | onnaitre≝la sit                                | uation de s                                 | on adh                                         | ésion.                                              | 9.<br>₽ %<br>9.                     |
|                                                                                                    | □ 064_9€                                                                                                    | М                                              | 7                                           | 2018/2019                                      | 🕄 à renouveler                                      | ু ক<br>হিন্                         |

(Usep)

'**enseignement** un avenir par l'édi<mark>reatio</mark>n populaire

a **ligue** de

ration sportive scolaire de

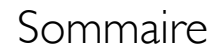

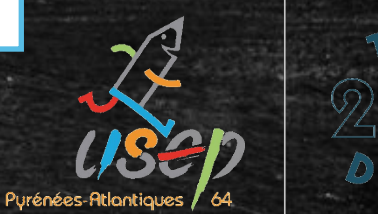

Fédération sportive scolaire de

la **lique** de l'enseignement

n avenir par l'éducation <u>populaire</u>

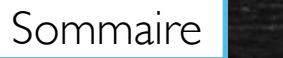

Purénées-Atlant

# Saisir une nouvelle adhésion adulte

| VEBAFFILI<br>Venseignement<br>Venseignement<br>Venseignement<br>Venseignement | GUE 2020/2021<br>DN                             |                                              | <b>≜</b> (         | - A+                          | A- = 🛦 Un problème ?                          | Q      |  |  |
|-------------------------------------------------------------------------------|-------------------------------------------------|----------------------------------------------|--------------------|-------------------------------|-----------------------------------------------|--------|--|--|
| Association 0644                                                              | GÉRER LES ADHÉRENTS.ES                          |                                              |                    |                               | 3                                             | ☆      |  |  |
| ↑ Tableau de bo<br>Dans le men<br>Ma lédération                               | u, aller dans l'onglet « N                      | 1es adhésions », pu                          | is « Gére          | r mes adhér                   | ents:es <sup>v</sup> » <sup>er vos donr</sup> | nées▲  |  |  |
| Paramétrages     Mon association/mon affiliation                              |                                                 | O Ajout                                      | er un.e adhérent.e | Ajouter enfant USEP           | Envoyer les modifs. à la fédéro               | ition  |  |  |
| Mes adhésions                                                                 | Recherche                                       | -                                            |                    |                               | <b>Q</b> avan                                 | icée   |  |  |
| Gérer mes adhérents.es<br>Demandes d'adhésion reçues par<br>internet          | Nº ou nom Pr                                    | rénom Prénom So                              | lison 2020/2021    | ▼ Etat                        | Tous 💠                                        |        |  |  |
| Importer un fichier d'adhérents.es /<br>licenciés.es                          | Effacer les filtres Rechercher                  |                                              |                    |                               |                                               |        |  |  |
| Historique des transferts à la fédé.                                          | 147 adhérents correspondant au(x) filtre(s) sui | vant(s): Saison : 2020/2021 / Affiliation en | saison N : OUI     |                               |                                               |        |  |  |
| Demande de licence usep adulte 2021/22                                        | Actions pour la sélection: Autres impressions   | Export Excel                                 |                    |                               |                                               |        |  |  |
| € Mes factures                                                                | Afficher 50 🕄 lignes par page                   |                                              | K Pre              | emière page 🖣 Page précédente | 1 sur 3 Page suivante 🕨 Dernière              | page 🖌 |  |  |
| Agenda                                                                        |                                                 |                                              |                    | Tranche Dernière              | Adhésion                                      |        |  |  |
| Pour entrer uninnouvel                                                        | adhérent manuellemer                            | nt, cliquer sur « Ajo                        | uter un.e          | adhérent.e                    | » en haut à dr                                | oite.  |  |  |
| Aides                                                                         | □ 064_962 Une                                   | e fenetre s ouvre.                           | 12                 | 2018/2019                     | ) 🕃 à renouveler 🖶 🤞                          | 70     |  |  |
|                                                                               | 064_962                                         | м                                            | 9                  | 2018/2019                     | ) 🕫 à renouveler 🛔 🚳                          |        |  |  |
|                                                                               | 064_962                                         | М                                            | 7                  | 2018/2019                     | ð Càrenouveler 🛔 🚳                            |        |  |  |
|                                                                               | 064_962                                         | М                                            | 71                 | Adulte 2020/202<br>(Usep)     | n ✓ validée 🛛 🖬 💈                             | D+     |  |  |

l'enseignement un avenir par l'éducation populaire

a **ligue** de

ration sportive scolaire d

O

### Sommaire

Purénées-Atlantia

ration sportive scolaire de

a **ligue** de enseignement n avenir par l'éd**ucatio**n populaire

# Saisir une nouvelle adhésion adulte

| la ligue de<br>l'enseignement<br>un servè per l'éditer, paplier                                                                                                    | IGUE 2020/2021<br>ION                                                               |                                                          |                                           | <b>±</b> (             |                 | - A+                         | A- \Xi 🛦 Un problèr                                                    | ne ? ()                                |
|----------------------------------------------------------------------------------------------------|-------------------------------------------------------------------------------------|----------------------------------------------------------|-------------------------------------------|------------------------|-----------------|------------------------------|------------------------------------------------------------------------|----------------------------------------|
| Association 0644<br>de<br>Tableau de bord                                                                                                    | GÉRER LES A<br>Lorsque vous avez term<br>pour un traitement rap                     | DHÉRENTS.ES<br>niné de gérer vos adhérents, si l<br>ide. | le bouton "transférer les                 | modifications à la féd | ération" est en | n vert : pensez à cliquez de | ssus pour envoyer vos                                                  | <ul><li>? ☆</li><li>données▲</li></ul> |
| ✓ Mon association/mon affiliation                                                                                                    | re. Renseigne                                                                       | er le nom, prér<br>sur «                                 | nom du no<br>Continuer                    | uvel adulte<br>`»      | e adhé          | rent (ex ici:,               | AAA Paul)<br>®                                                         | . Clique<br>avancée                    |
| Gérer mes adhérents.es         Demandes d'adhésion reçues par internet         Importer un fichier d'adhérents.es / licenciés.es         Historique des transferts à la fédé.         C Demande de licence usep adulte | N° ou not N° d                                                                      | Ajout d'une nouvelle p<br>Merci de renseigner le         | m Prénom<br>ersonne<br>e nom et prénom de | Saison                 | 2020/2021       | • Etat                       | Tous 🛟                                                                 |                                        |
| 2021/22<br>€ Mes factures ^<br>Agenda ^<br>Webrencontres usep ^<br>Gestion de l'espace des adhérents ^<br>A Ecrire par mail aux adhérents ^                                                                            | Actions pour la sélecti<br>Afficher 50 😨 lignes par<br>D N° adhérent N<br>D 064_962 | Nom<br>Prénom                                            | AAA<br>PAUL                               |                        |                 | → Continuer                  | sur 3 Page suivante ► De<br>Adhésion<br>2020/2021 A<br>20 à renouveler | mière page ≯<br>ctions €               |
| <b>Đ</b> Aides                                                                                                    | □ 064_962<br>□ 064_962                                                              |                                                          |                                           | м                      | 9               | 2018/2019                    | Càrenouveler                                                           | ୩୬<br>ଅ-<br>୩୬<br>ଅ-                   |
|                                                                                                    | 064_962                                                                             |                                                          |                                           | М                      | 71              | Adulte 2020/2021<br>(Usep)   | ✓ validée                                                              | 9<br>9-<br>9-                          |

X Annuler

## Saisir une nouvelle adhésion adulte

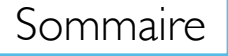

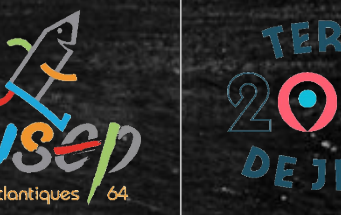

| FICHE DE L'ADHÉI                  | RENT                     |                                   |                              |                   |                                    | <u>م</u>              |
|-----------------------------------|--------------------------|-----------------------------------|------------------------------|-------------------|------------------------------------|-----------------------|
| Association nº064<br>Adhésion 202 |                          |                                   |                              |                   |                                    |                       |
| Informations personnelles         | Rubriques Activ          | vités USEP Info                   | ormations complémenta        | ires Assuran      | ce Récapitulatif                   |                       |
| N°                                | En attente d'attribution | r                                 |                              |                   |                                    |                       |
| Civilité *                        | ⊖ Mr ⊖ Mme               |                                   |                              |                   |                                    |                       |
| Prénoms                           | PAUL                     |                                   | PRÉNOM 2                     |                   | PRÉNOM 3                           |                       |
| Nom                               | AAA                      |                                   |                              |                   |                                    |                       |
| Date de naissance                 | //                       |                                   |                              |                   |                                    |                       |
| Etes vous né en<br>France ? *     | Oui 🔿 Non                |                                   |                              |                   |                                    |                       |
| Département, Ville                | Séléctionnez le départ   | ement où vous êt                  | tes né 🛊 🔶 🛊                 |                   |                                    |                       |
| Photo :                           |                          | Informations of                   | concernant la photo          |                   |                                    |                       |
|                                   |                          | Cette photo s                     | sera utilisée sur votre carl | te d'adhérent     |                                    |                       |
|                                   |                          | J'accepte que<br>département      | ue ma photo puisse être t    | ransférée à la Fé | dération pour être utilisée sur le | s interfaces          |
|                                   | 140 x180                 | <ul> <li>J'accepte qui</li> </ul> | ue ma photo apparaisse o     | dans l'annuaire d | les adhérents que l'association    | ,<br>peut imprimer et |
|                                   |                          | remettre à to                     | ous les adhérents de l'ass   | sociation.        |                                    |                       |
|                                   | Selectionner une pho     | oto                               |                              |                   |                                    |                       |
| Profession                        | Sélectionner une profe   | ession                            | \$                           |                   |                                    |                       |
| Adresse *                         |                          |                                   |                              |                   |                                    |                       |
| Complément 1                      |                          |                                   |                              |                   |                                    |                       |
| Complément 2                      |                          |                                   |                              |                   |                                    |                       |
| Code postal *                     |                          |                                   |                              |                   |                                    |                       |

Renseigner les informations personnelles du nouvel adhérent (Champs obligatoires : Civilité, Né en France?, Adresse, code postal, ville)

Cliquez sur « Suivant » (en bas de la page à droite),pour remplir la suite de l'adhésion

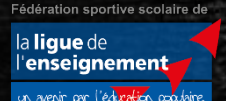

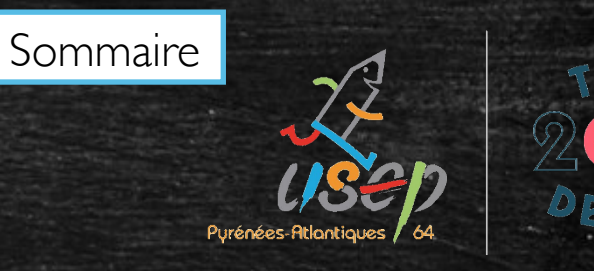

Dans la rubrique « Activité USEP », cliquer sur « Mettre l'activité USEP sur cette adhésion » (si la personne est concernée)

| iation nº064445002 - COMITE DEPARTEN<br>sion 2020/2021: Nº en attente - AAA Pau                                                            | AENITAL LICED CA                                                                                            |                                                                                                    |           |
|----------------------------------------------------------------------------------------------------|----------------------------------------------------------------------------------------------------|----------------------------------------------------------------------------------------------------|-----------|
| ormations personnelles Rubriques                                                                                                    | Activités USEP                                                                                              | Informations complémentaires Assurance Récapitulatif                                                                                                    |           |
| cence USEP Code activité 3915                                                                                                    |                                                                                                    |                                                                                                    |           |
| La licence que je sollicita<br>physiques et sportives au<br>seront transmis par la fé<br>L.212-9 du code du sport<br>J'ai compris et j'acc | e me permet d'accé<br>u sens des articles L.<br>dération aux service<br>soit effectué.<br>cepte ce contrôle | der aux fonctions d'éducateur sportif et/ou d'exploitant d'établissement d'activités<br>212-1 et L 322-1 du code du sport. A ce titre, les éléments constitutifs de mon identité<br>es de l'Etat afin qu'un contrôle automatisé de mon honorabilité au sens de l'article | ,<br>usep |
|                                                                                                    |                                                                                                    | Enlever l'activité usep de cette adhési                                                                                                    | on        |
|                                                                                                    |                                                                                                    |                                                                                                    |           |

### FICHE DE L'ADHÉRENT

| ons complémentaires Assurance Récapitulatif |
|---------------------------------------------|
|                                             |
| usep                                        |
| Mettre l'activité usep sur cette adhésion   |
| N Cuivert M Tamin                           |
|                                             |

Cocher la case « j'ai compris et j'accepte ce contrôle » Cliquez sur « suivant » pour remplir la suite de l'adhésion

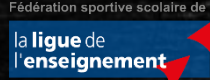

### Sommaire

☆

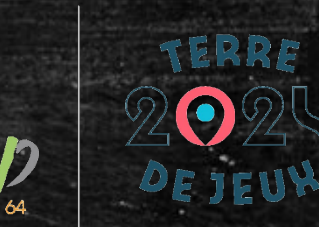

### FICHE DE L'ADHÉRENI

| Association nº0644-0002 Comme Del antenta ober 04<br>Adhésion 2020/2021: Nº en attente - AAA Paul |                                              |
|---------------------------------------------------------------------------------------------------|----------------------------------------------|
| Informations personnelles Rubriques Activités USEP Informa                                        | ions complémentaires Assurance Récapitulatif |
| L'impression des cartes\licences O La fédération O L'assoc<br>sera réalisée par                   | ation 🔿 L'adhérent                           |
| * Annuler                                                                                         | N Suivant N Terminer                         |

Dans la rubrique « Informations complémentaires », cocher la case « L'association » pour pouvoir imprimer les licences une fois l'adhésion réalisée et validée par la fédération. Cliquez sur « Suivant » pour accéder à la dernière rubrique.

Fédération sportive scolaire de

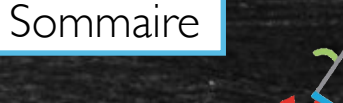

☆

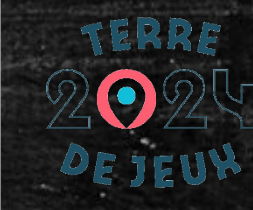

### FICHE DE L'ADHÉRENT

| A | ssociation nº064 15000 and<br>dhésion 2020/2021: Nº en atter | nte - AAA Paul |                |                       |          |           |               |      |
|---|--------------------------------------------------------------|----------------|----------------|-----------------------|----------|-----------|---------------|------|
|   | Informations personnelles                                    | Rubriques      | Activités USEP | Informations compléme | entaires | Assurance | Récapitulatif |      |
|   | Civilité / Prénom / Nom :                                    | Mr PAUL AAA    |                |                       |          |           |               | 1 55 |
|   | Date de naissance :                                          | 12/04/1990     |                |                       |          |           |               |      |

Dernière rubrique, « Récapitulatif », vérifier les informations renseignées avant d'enregistrer la demande Adresse ligne 1 : rue des 5 cantons d'adhésion.

L'adhérent apparait maintenant dans la liste des adhérents, avec l'état « à transférer fd »

| Email :   |                     |   | T |
|-----------|---------------------|---|---|
|           | Liste des rubriques | s |   |
|           |                     |   | ľ |
| X Annuler |                     |   |   |
|           |                     |   |   |

Fédération sportive scolaire de

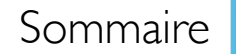

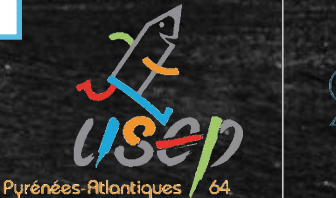

Fédération sportive scolaire de

la **ligue** de l'**enseignement** 

n avenir par l'éd<mark>ucatio</mark>n populaire.

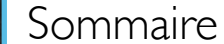

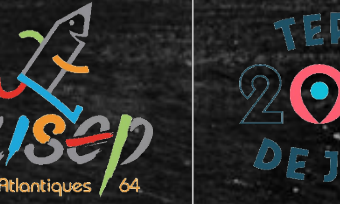

Dans le cas où le renouvellement est identique à l'année précédente et ne nécessite pas de modification par le responsable associatif

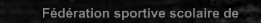

Sommaire

Purénées-Atlar

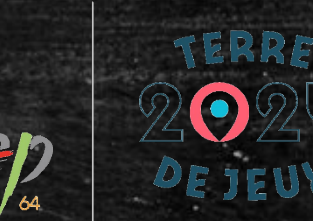

| Association 0644                                     |      | GÉRER LES ADHÉRENTS.ES                                    |                                    |               |               |                    |                    |                       | ?☆               |
|------------------------------------------------------|------|-----------------------------------------------------------|------------------------------------|---------------|---------------|--------------------|--------------------|-----------------------|------------------|
| Tableau de bord                                      |      | Lorsque vous avez terminé de gérer vos adhérents, si le l | bouton "transférer les modificat   | tions à la fé | dération" est | en vert : pens     | ez à cliquez de    | ssus pour envoyer v   | os données.      |
| Paramétrages Dans le                                 | me   | nu, aller dans l'onglet « Me                              | s adhésions »,                     |               | « Gére        |                    | adhér              | rents.es »            | a fédération     |
| Mon association/mon affiliation                      | ^    |                                                           |                                    |               |               |                    |                    |                       |                  |
| Mes adhésions                                        | Y    | Recherche                                                 |                                    |               |               |                    |                    |                       | <b>Q</b> avancée |
| Gérer mes adhérents.es                               |      |                                                           | Drénoro                            | Calean        | 2020/2021     | _                  | Ft at              | Tours                 |                  |
| Demandes d'adhésion reçues par<br>internet           |      | N° ou nom Prenom                                          | Prenom                             | saison        | 2020/2021     | •                  | Eldi               | Tous -                |                  |
| Importer un fichier d'adhérents.es /<br>licenciés.es |      |                                                           | Effacer les filtres                | Recherc       | her           |                    |                    |                       |                  |
| Historique des transferts à la fédé.                 |      | 147 adhérents correspondant au(x) filtre(s) suivant(s)    | : Saison : 2020/2021 / Affiliation | en saison N   | I : OUI       |                    |                    |                       |                  |
| C Demande de licence usep adulte 2021/22             |      | Actions pour la sélection: Autres impressions Export      | Excel                              |               |               |                    |                    |                       |                  |
| € Mes factures                                       | ^    | Afficher 50 Bligges par page                              |                                    |               | H Dror        | nière nage 4 Dag   | o précédente 1     |                       | Dornièro nago l  |
| 🖬 Agenda                                             | ^    |                                                           |                                    |               | NPIE          |                    |                    |                       | Derniere page    |
| Webrencontres usep                                   | ^    | Nº adhérent Nom, prénom                                   | s                                  | Sexe          | Age           | Tranche<br>d'âge 🖯 | Dernière<br>adh. 🔁 | Adhésion<br>2020/2021 | Actions 🕄        |
| L Gestion de l'espace des adhérents                  | ^    | 064_                                                      | F                                  | :             | 5             |                    | 2018/2019          | <i>C</i> à renouveler | <b>A</b> Ø       |
| Ecrire par mail aux adhérents                        | ^    |                                                           |                                    |               |               |                    |                    |                       | "D <b></b> ≁     |
| Aides                                                |      | □ 064_                                                    | F                                  | -             | 12            |                    | 2018/2019          | 🕄 à renouveler        | <b>e</b> 9>      |
| (                                                    |      | u ora or un la ligna da l'adaáras                         | at adulta paus                     |               |               |                    | طلمخمام            | 12                    | ٦×               |
| (                                                    | LIIQ | uellasur la ligne de l'adherer                            | nt adulte pour                     | renc          | uveler        | son a              | anesio             | Cà renouveler         | <b>H</b> Ø       |
| · · · · · · · · · · · · · · · · · · ·                |      | 064                                                       | Λ                                  | Л             | 7             |                    | 2018/2019          | C à renouveler        | <b>L</b> Ø       |
|                                                      |      |                                                           |                                    | ••            | ,             |                    | 2010/2010          |                       |                  |
|                                                      |      |                                                           |                                    |               |               |                    |                    |                       | ' <b>⊅</b> -     |

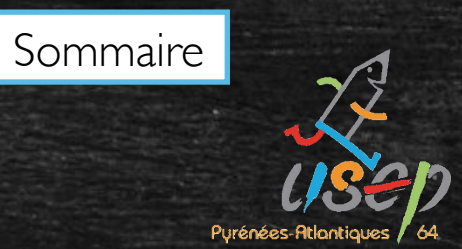

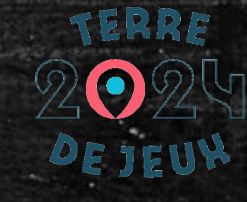

| Renouvellement ?                                  |     | ×   |
|---------------------------------------------------|-----|-----|
| Souhaitez-vous renouveler la demande de licence ? |     |     |
|                                                   | NON | OUI |

Une fenêtre apparait, cliquer sur « Oui » pour commencer le renouvellement de l'adhésion (le renouvellement de la licence)

Fédération sportive scolaire de

Sommaire

Pyrénées-Atlantiques 64.

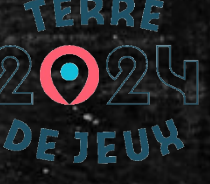

| issociation 0644                                                                                                    |                | GÉRER LES ADHÉRENTS.ES                                                                                                    |                                                                                     |                       |                       |                                          |                                         |                                                   |                                                                                                    |                                                                                                    |                                                                                                    |             |
|----------------------------------------------------------------------------------------------------|----------------|----------------------------------------------------------------------------------------------------|-------------------------------------------------------------------------------------|-----------------------|-----------------------|------------------------------------------|-----------------------------------------|---------------------------------------------------|----------------------------------------------------------------------------------------------------|----------------------------------------------------------------------------------------------------|----------------------------------------------------------------------------------------------------|-------------|
| Tableau de bord                                                                                                    |                | Lorsque vous ave                                                                                                    | ez terminé de gérer vo                                                              | s adhérents, si le    | bouton "transférer    | les modifications à la f                 | édération" es                           | t en vert : pen                                   | sez à cliquez de                                                                                                   | essus pour envoyer                                                                                               | vos données                                                                                                    | s 🔺         |
| Ma fédération                                                                                                    |                | pour un traitemen                                                                                                    | ni rapide.                                                                          |                       |                       |                                          |                                         |                                                   |                                                                                                    |                                                                                                    |                                                                                                    |             |
| 🕽 Paramétrages                                                                                                    | ^              |                                                                                                    |                                                                                     |                       |                       | • Ajouter un.e                           | adhérent.e                              | O Ajouter en                                      | fant USEP En                                                                                                    | voyer les modifs. à                                                                                              | la fédératior                                                                                                    | n           |
| <sup>•</sup> Mon association/mon affiliation                                                                                                    | ^              |                                                                                                    |                                                                                     |                       |                       |                                          |                                         |                                                   |                                                                                                    |                                                                                                    |                                                                                                    |             |
| Mes adhésions                                                                                                    | *              | Recherche                                                                                                    |                                                                                     |                       |                       |                                          |                                         | <b>Q</b> avancée                                  |                                                                                                    |                                                                                                    |                                                                                                    |             |
| Gérer mes adhérents.es                                                                                                    |                |                                                                                                    |                                                                                     |                       |                       |                                          | 0000 /0001                              |                                                   |                                                                                                    | <b>T</b>                                                                                                    |                                                                                                    |             |
| Demandes d'adhésion reçues par<br>internet                                                                                                    |                | N° OU NOM                                                                                                    | Nº ou nom                                                                           | Prenom                | Prenom                | Saison                                   | 2020/2021                               | •                                                 | Etat                                                                                                    | Tous 🗘                                                                                                    | J                                                                                                    |             |
| Importer un fichier d'adhérents.es /<br>licenciés.es                                                                                                    |                | Effacer les filtres Rechercher                                                                                                    |                                                                                     |                       |                       |                                          |                                         |                                                   |                                                                                                    |                                                                                                    |                                                                                                    |             |
| Historique des transferts à la fédé.                                                                                                    |                | 147 adhérents correspondant au(x) filtre(s) suivant(s): Saison : 2020/2021 / Affiliation en saison N : OUI                                                                                                    |                                                                                     |                       |                       |                                          |                                         |                                                   |                                                                                                    |                                                                                                    |                                                                                                    |             |
|                                                                                                    |                | Actions pour la sélection: Autres impressions Export Excel                                                                                                    |                                                                                     |                       |                       |                                          |                                         |                                                   |                                                                                                    |                                                                                                    |                                                                                                    |             |
| C Demande de licence usep adulte 2021/22                                                                                                    | 3              | Actions pour la sé                                                                                                    | élection: Autres impr                                                               | essions Export        | Excel                 |                                          |                                         |                                                   |                                                                                                    |                                                                                                    |                                                                                                    |             |
| Demande de licence usep adulte 2021/22     Mes factures                                                                                                    | ~              | Actions pour la sé                                                                                                    | élection: Autres impr                                                               | essions Export        | : Excel               |                                          |                                         |                                                   |                                                                                                    |                                                                                                    |                                                                                                    |             |
| C Demande de licence usep adulte<br>2021/22<br>Mes factures<br>Agenda                                                                                                    | ~              | Actions pour la sé                                                                                                    | élection: Autres impro                                                              | essions Export        | Excel                 |                                          | K Pro                                   | emière page 🏼 Pc                                  | ige précédente 1                                                                                                   | sur 3 Page suivante                                                                                              | Dernière page                                                                                                    | ie N        |
| Demande de licence usep adulte<br>2021/22<br>Mes factures<br>Agenda<br>Webrencontres usep                                                                                      | ~ ~            | Actions pour la sé                                                                                                    | élection: Autres imprones par page                                                  | essions Export        | Excel                 | Sexe                                     | K Pro                                   | emière page ◀ Pc<br>Tranche<br>d'âae ❸            | ge précédente 1<br>Dernière<br>adh. <b>8</b>                                                                       | sur 3 Page suivante<br>Adhésion<br>2020/2021                                                                     | Dernière page<br>Actions 3                                                                                                    | je M        |
| Demande de licence usep adulte 2021/22     Mes factures     Agenda     Webrencontres usep     Gestion de l'espace des adhérents                                                | ~ ~ ~          | Actions pour la sé<br>Afficher 50 6 lign                                                                                                    | élection: Autres impresentes par page                                               | essions Export        | Excel                 | Sexe                                     | K Pro                                   | emière page ◀ Pc<br>Tranche<br>d'âge ❹            | ge précédente 1<br>Dernière<br>adh. <b>3</b>                                                                       | sur 3 Page suivante<br>Adhésion<br>2020/2021                                                                     | Dernière page                                                                                                    | je M        |
| Demande de licence usep adulte<br>2021/22<br>Mes factures<br>Agenda<br>Webrencontres usep<br>Gestion de l'espace des adhérents<br>Ecrire par mail aux adhérents                | ~              | Actions pour la sé<br>Afficher 50 🖲 lign<br>N° adhérent                                                                                                    | élection: Autres impresentes par page                                               | essions Export        | Excel                 | Sexe                                     | K Pro                                   | mière page ↓ Po<br>Tranche<br>d'âge ❸             | Dernière<br>adh. <b>9</b><br>2018/2010                                                                             | sur 3 Page suivante<br>Adhésion<br>2020/2021                                                                     | Dernière page Actions                                                                                                    | je M        |
| Demande de licence usep adulte<br>2021/22     Mes factures     Agenda     Webrencontres usep     Gestion de l'espace des adhérents     Ecrire par mail aux adhérents     Aides | ~              | Actions pour la sé<br>Afficher 50 <sup>©</sup> lign<br>N° adhérent<br>064_<br>La dema                                                                                                    | élection: Autres impr<br>nes par page<br>Nom, prénom<br>Nde de re                   | essions Export        | ement es              | sexe<br>f<br>t acceptée                  | K Pro<br>Age<br>5<br>tout (             | emière page 4 Pc<br>Tranche<br>d'âge €<br>de suit | Dernière<br>adh. $\textcircled{2018/2019}$                                                                         | sur 3 Page suivante<br>Adhésion<br>2020/2021<br>2 à renouvele<br>2 à renouvele                                   | <ul> <li>Dernière page</li> <li>Actions €</li> <li>T</li> <li>T&lt;</li></ul> | зе <b>Н</b> |
| C Demande de licence usep adulte<br>2021/22<br>Mes factures<br>Agenda<br>Webrencontres usep<br>Gestion de l'espace des adhérents<br>Ecrire par mail aux adhérents<br>Aides     | L'ad           | Actions pour la sé<br>Afficher 50 B lign<br>N° adhérent<br>Afficher 50 B lign<br>Afficher 50 B lign<br>Actions pour la sé<br>lign<br>Afficher 50 B lign<br>Actions pour la sé<br>Afficher 50 B lign<br>Actions pour la sé<br>Afficher 50 B lign<br>Actions pour la sé<br>Afficher 50 B lign<br>Actions pour la sé<br>Afficher 50 B lign<br>Actions pour la sé<br>Afficher 50 B lign<br>Actions pour la sé<br>Afficher 50 B lign<br>Actions pour la sé<br>Afficher 50 B lign<br>Afficher 50 B lign<br>Actions pour la sé<br>Afficher 50 B lign<br>Actions pour la sé<br>Afficher 50 B lign<br>Actions pour la sé<br>Afficher 50 B lign<br>Actions pour la sé<br>Afficher 50 B lign<br>Actions pour la sé<br>Afficher 50 B lign<br>Actions pour la sé<br>Actions pour la sé<br>Actions | élection: Autres impr<br>nes par page<br>Nom, prénom<br>nde de re<br>dulte appa     | nouvelle<br>rait mai  | ement es              | sexe<br>f<br>t acceptée<br>avec l'état « | Age<br>5<br>tout (<br>2<br>« à tra      | Tranche<br>d'âge O<br>de suit<br>unsfére          | Dernière<br>adh. €<br>2018/2019<br>CC.<br>2018/2019<br>2018/2019                                                   | sur 3 Page suivante<br>Adhésion<br>2020/2021<br>& à renouvele<br>& à renouvele                                   | Dernière page Actions (1) Actions (2) 0 ~ 1 (2) ~ 1 (2) ~                                                                                                    | 9e M<br>B   |
| Demande de licence usep adulte<br>2021/22     Mes factures     Agenda     Webrencontres usep     Gestion de l'espace des adhérents     Ecrire par mail aux adhérents     Aides | ,<br>,<br>L'ad | Actions pour la sé<br>Afficher 50  Iign<br>N° adhérent<br>Afficher 50  Iign<br>Afficher 50  Iign<br>O 064_<br>La dema<br>nérent ac                                                                                                    | élection: Autres impresentantes par page<br>Nom, prénom<br>Inde de re<br>dulte appa | nouvelle<br>rait mai  | ement es<br>ntenant a | sexe<br>t acceptée<br>avec l'état «      | Age<br>5<br>tout (<br>2<br>« à tra<br>9 | Tranche<br>d'âge I<br>de suit<br>unsfére          | ege précédente 1<br>Dernière<br>adh. €<br>2018/2019<br>C.<br>2018/2019<br>C.<br>2018/2019                          | sur 3 Page suivante<br>Adhésion<br>2020/2021<br>2 à renouvele<br>2 à renouvele<br>2 à renouvele                  | Dernière page     Actions     C                                                                                                    | 9e M        |
| Demande de licence usep adulte<br>2021/22     Mes factures     Agenda     Webrencontres usep     Gestion de l'espace des adhérents     Ecrire par mail aux adhérents     Aides | L'ad           | Actions pour la sé<br>Afficher 50 © lign<br>N° adhérent<br>0954_<br>La dema<br>nérent ac                                                                                                    | élection: Autres impr<br>nes par page<br>Nom, prénom<br>nde de re<br>dulte appa     | nouvelle<br>rait mai  | ement es<br>ntenant a | sexe<br>F<br>t acceptée<br>avec l'état « | Age<br>5<br>tout (<br>« à tra<br>8      | Tranche<br>d'âge O<br>de suit<br>insfére          | ege précédente 1<br>Dernière<br>adh. ④<br>2018/2019<br>C.C.<br>2018/2019<br>c.C.<br>2018/2019<br>c.C.<br>2018/2019 | sur 3 Page suivante<br>Adhésion<br>2020/2021<br>& à renouvele<br>& à renouvele<br>& à renouvele                  | Dernière page Actions  Actions                                                                                                    | je ¥<br>₿   |
| Demande de licence usep adulte<br>2021/22     Mes factures     Agenda     Webrencontres usep     Gestion de l'espace des adhérents     Ecrire par mail aux adhérents     Aides | L'ad           | Actions pour la sé<br>Afficher 50 © lign<br>N° adhérent<br>La dema<br>nérent ac<br>064_                                                                                                    | élection: Autres impre-<br>nes par page<br>Nom, prénom<br>nde de re<br>dulte appa   | nouvelle<br>rait maii | ement es<br>ntenant a | sexe<br>t acceptée<br>avec l'état «<br>M | Age<br>5<br>tout (<br>« à tra<br>9<br>7 | Tranche<br>d'âge I<br>de suit                     | age précédente 1<br>Dernière<br>adh. €<br>2018/2019<br>2018/2019<br>2018/2019<br>2018/2019                         | sur 3 Page suivante<br>Adhésion<br>2020/2021<br>2 à renouvele<br>2 à renouvele<br>2 à renouvele<br>2 à renouvele | Dernière page Actions (1) Actions (1) Dernière page Actions (1) Dernière page Dernière page Dernière pa                                                                                                    | ge ►        |

Fédération sportive scolaire de

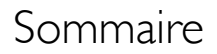

### ZZ USED Attantiques 64

# Transfert des informations à la fédération

Fédération sportive scolaire de

la ligue de l'enseignement

n avenir par l'éd<mark>ucatio</mark>n populaire

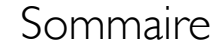

### Transfert des informations à la fédération

À la fin de chaque procédure (nouvelle adhésion, renouvellement d'adhésion) n'oubliez pas de transférer les modifications à la fédération

Fédération sportive scolaire de

a **ligue** de '**enseignement** 

∖avenir par l'édu<mark>cation</mark> populaire

Aides

064\_96

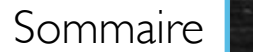

Purénées-Atlantia

🛙 à renouveler 🛔

ে ত∙

2018/2019

12

F

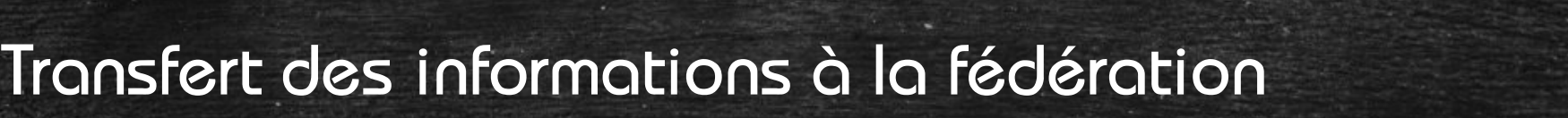

| La ligue de<br>L'enseignement<br>un serve per l'éditerien politer                                                                                                    | $GUE_{2020/2021}$ $A+A-\equiv \Delta Un \text{ problème ? U}$                                                                                                    |  |  |  |  |  |  |  |
|----------------------------------------------------------------------------------------------------|----------------------------------------------------------------------------------------------------|--|--|--|--|--|--|--|
| Association 0644                                                                                                    | GÉRER LES ADHÉRENTS.ES                                                                                                    |  |  |  |  |  |  |  |
| <ul> <li>♠ Tableau de bord</li> <li>☎ Ma fédération</li> </ul>                                                                                                    | Lorsque vous avez terminé de gérer vos adhérents, si le bouton "transférer les modifications à la fédération" est en vert : pensez en quez dessus pour envoyer vos données 🔺 pour un traitement rapide. |  |  |  |  |  |  |  |
| Paramétrages     A                                                                                                    | Ajouter un.e adhérent.e Ajouter enfant USEP Envoyer les modifs. à la fédération                                                                                                    |  |  |  |  |  |  |  |
| Mes adhésions                                                                                                    | Recherche Q avancée                                                                                                    |  |  |  |  |  |  |  |
| Gérer mes adhérents.es<br>Demandes d'adhésion reçues par<br>internet                                                                                                    | N° ou nom Prénom Prénom Saison 2020/2021 ▾ Etat Tous \$                                                                                                    |  |  |  |  |  |  |  |
| Avant de quitter le menu et après chaque modifications/nouvelles de mandes, pensez à transférer les<br>Historique des transferer les informations à la fédération pour qu'elle puisse les traiter<br>Commande de Pour ce faire, cliquer sur « Envoyer les modifs. à la fédération » (en haut à droite de l'écran)                                                                                                    |                                                                                                    |  |  |  |  |  |  |  |
| € Mes factures ^                                                                                                    | Afficher 50 🕑 lignes par page 🖌 Première page 🖣 Page précédente 1 sur 3 Page suivante 🕨 Dernière page 🗎                                                                                                 |  |  |  |  |  |  |  |
| Webrencontres usep                                                                                                    | N° adhérentNom, prénomSexeAgeDernièreAdhésion2020/2021Actions I                                                                                                    |  |  |  |  |  |  |  |
| Gestion de l'espace des adhérents  Cestion de l'espace des adhérents  Cestion de l'es | □ 064_9€ F 5 2018/2019 27 à renouveler ♣ 49                                                                                                    |  |  |  |  |  |  |  |

Fédération sportive scolaire

## Transfert des informations à la fédération

### Transfert à la fédération

Vous avez demandé l'envoi des données à votre Fédération départementale :

- 1 réadhésions
- 0 nouvelle(s) d'adhésion(s)
- · 0 modification(s)

### Voulez-vous les transférer ?

Nous vous rappelons que pour obtenir ces licences, vous devez nous transmettre le certificat médical ainsi que les bulletins d'adhésion ou de renouvellement de licences datés-signés par les licenciés :

- soit par courrier pour les originaux papiers (conservés par la fédération)

- soit par email pour les copies scannés (originaux papiers conservés par l'association)
- soit enregistrer les copies scannées dans la fiche de l'adhérent (originaux papiers conservés par l'association).

NON

ou

Sommaire

En cliquant sur « Envoyer les modifs. à la fédération », une fenêtre apparait (résumé détaillant ce qui est transmis à la fédération.

Cliquer sur « Oui » pour confirmer le transfert des informations à la fédération.

l'enseignement

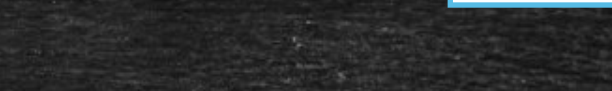

Sommaire

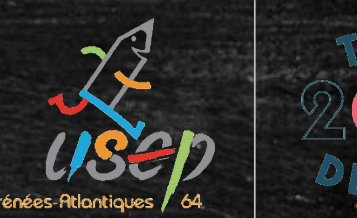

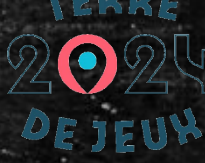

### Transfert des informations à la fédération

Un message de confirmation d'envoi apparait.

Vos données ont bien été enregistrées

Lorsque la fédération aura traîté votre fichier, l'état des lignes concernés sera mis à jour.

Vous pouvez suivre le traîtement de vos demande dans le menu "gérer mes adhérents.es => Historique des transferts à la fédé."

Voir le bordereau de transfert

Fédération sportive scolaire de la ligue de l'enseignement

, avenir par l'éducatio

### Transfert des informations à la fédération

Les bordereaux de transferts seront visibles dans l'onglet « Historique des transferts à la fédé. » (dans « Mes adhésions »)

Les adhérents transférés passeront à l'état « en cours » (en attendant la

validation par la fédération).

| En attente | ABC Arnaud | М | 8 | /         | 🛛 en cours 🊔      | ে<br>"⊇ -             |
|------------|------------|---|---|-----------|-------------------|-----------------------|
| □ 064_9€   |            | М | 7 | 2018/2019 | 🕄 à renouveler  🛔 | ে∿<br>'⊇ <del>-</del> |

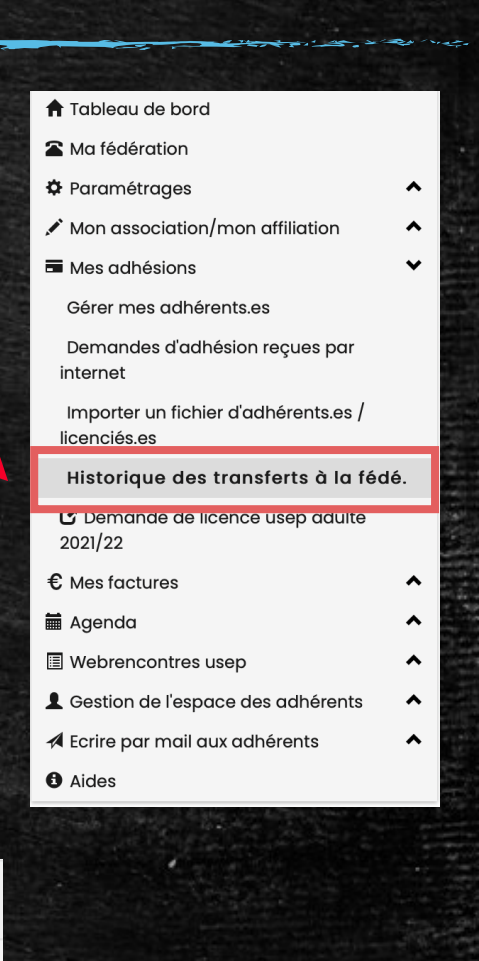

Sommaire

Fédération sportive scolaire de

la **ligue** de l'**enseignement** un avenir par l'éd**uzéi**en populai

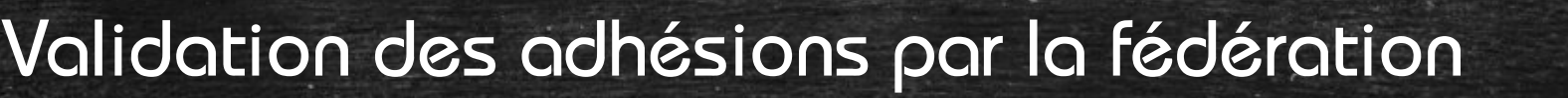

L'état des adhésions passera à « validée » lorsque la fédération aura

### validé les demandes d'adhésion

| 064_96   | ABC Arnaud | М | 8 | /         | ✓ validée        | ଏ୬<br>ଅ <del>-</del> ଫ |
|----------|------------|---|---|-----------|------------------|------------------------|
| □ 064_9€ |            | М | 7 | 2018/2019 | 🕄 à renouveler 🛔 | ৫⊳<br>'Э <b>∙</b>      |

Il sera alors possible d'imprimer la carte d'adhésion de chaque licencié

en cliquant sur la petite disquette à droite

Fédération sportive scolaire de

Sommaire

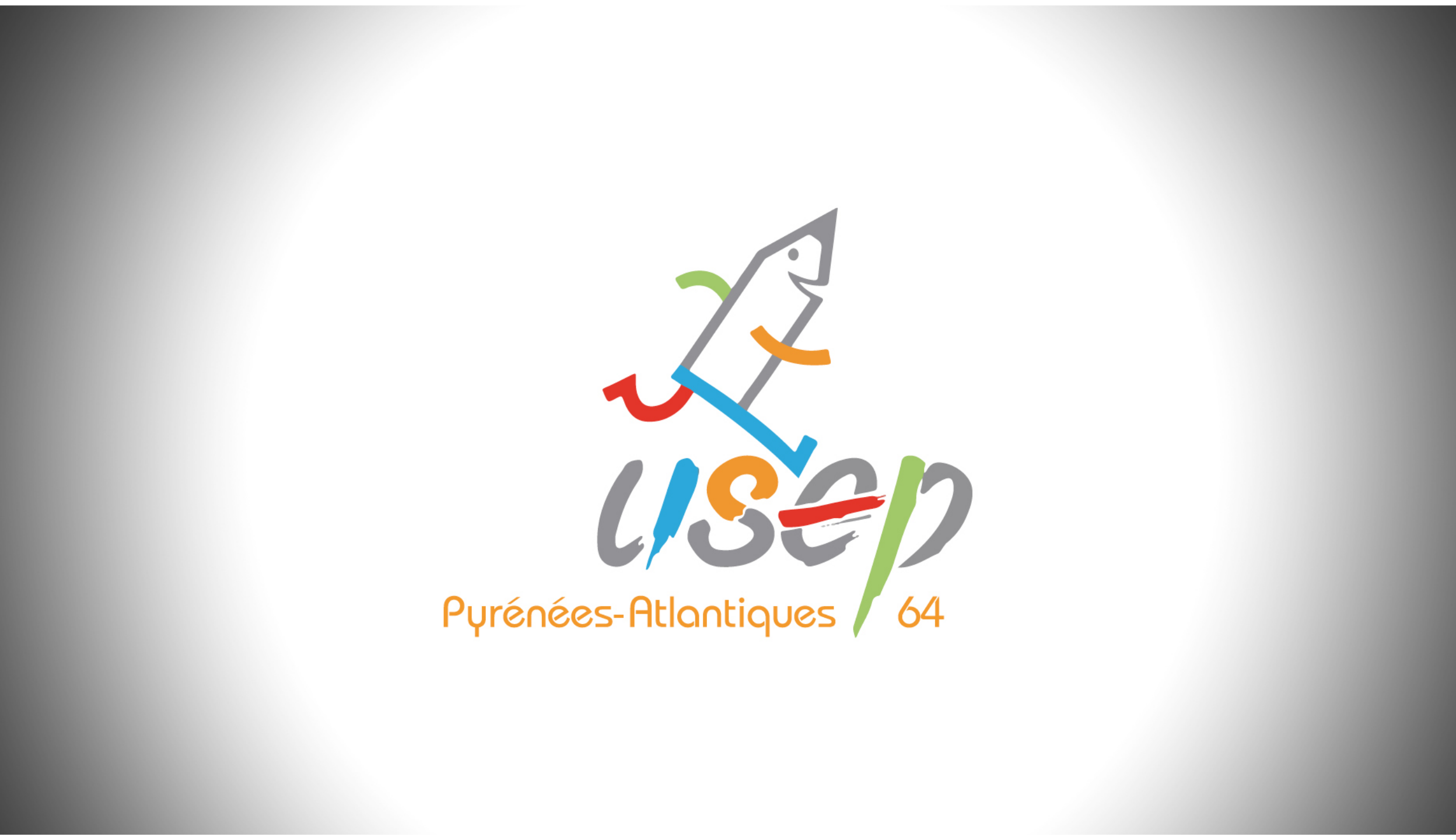